# Brugeradministration på ski.dk

Version Dato 7.0 26. februar 2024

Staten og Kommunernes Indkøbsservice A/S Montagehallen | Pakkerivej 6, 2500 Valby Telefon +45 33 42 70 00 | CVR 17472437

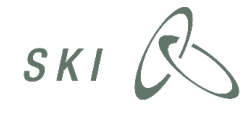

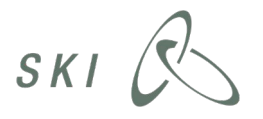

# Indhold

| 1 | In  | dledning                              | 1 |
|---|-----|---------------------------------------|---|
| 2 | Br  | ugeradministrationsportal             | 1 |
| 3 | Op  | prette brugere                        | 1 |
|   | 3.1 | Forhåndsoprettede brugere             | 2 |
|   | 3.1 | 1.1 Slet forhåndsoprettede brugere    | 2 |
|   | 3.1 | 1.2 Aktivér forhåndsoprettede brugere | 2 |
|   | 3.2 | Nye brugere                           | 2 |
| 4 | Br  | ugerroller                            | 4 |
| 5 | Ny  | v adgangskode                         | 6 |
|   | 5.1 | Ændring af adgangskode                | 6 |
|   | 5.2 | Nulstilling af adgangskode            | 7 |
| 6 | O   | prettelse af underorganisation        | 8 |

# 1 Indledning

Staten og Kommunernes Indkøbsservice A/S (Herefter 'SKI') har udarbejdet denne vejledning til, hvordan du som brugeradministrator kan oprette brugere, tildele brugerroller, nulstille adgangskode, oprette underorganisationer samt opsætte katalogsystemet.

# 2 Brugeradministrationsportal

For at påbegynde administration af brugere, skal du på ind på websiden https://kundeadmin.ski.dk/.

- 1. På den første side skal du vælge din organisation. Er du eks. brugeradministrator i Greve Kommune, skriver du **Greve Kommune**, og vælger **Greve Kommune** i resultatboksen.
- 2. Klik herefter på Fortsæt for at logge på.
- 3. Indtast dit brugernavn (din mailadresse) og det kodeord, som du har modtaget i en mail fra os.
- 4. Klik Log på.

Du er nu logget ind. Du vil starte på siden Min side, hvor du kan redigere dine egne informationer.

## 3 Oprette brugere

Tildel din organisations brugere adgang til SKI.dk ved at vælge indstillingen **Brugeradministration** under fanen **Min side**.

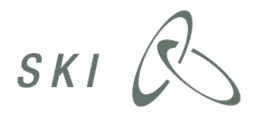

## 3.1 Forhåndsoprettede brugere

Vi har på forhånd oprettet alle de brugere fra din organisation, som vi har oplysninger om.

#### 3.1.1 Slet forhåndsoprettede brugere

Skulle vi have oprettet en bruger, der ikke længere er aktuel, venstre-klik da på brugernavn, og vælg Slet bruger.

#### 3.1.2 Aktivér forhåndsoprettede brugere

- Venstre-klik på den enkelte bruger, og vælg Rediger bruger for at tildele roller. Se afsnit 4
- **Brugerroller** for uddybning af roller.
- Vælg herefter **Inviter bruger** for at aktivere brugerens konto og sende en mail (til den specificerede mail) med velkomstinfo samt adgangskode.
  - NB. **Aktiver bruger** bruges til at aktivere en deaktiveret bruger. Der sendes ikke velkomstinfo eller adgangskode.

| Brugeroversigt                            |                                |                         |                |         |
|-------------------------------------------|--------------------------------|-------------------------|----------------|---------|
| Startside > Brugeradministration > Organi | izations > Statens og Kommuner | mes Indkøbs Service A/S |                |         |
| Statens og Kommuner                       | nes Indkøbs Servi              | ice A/S                 |                |         |
|                                           |                                |                         |                | Filter: |
| Fulde navn                                |                                | Crnavn                  | Efternavn      |         |
| Ann-Kathrine Beck                         |                                | An -Kathrine            | Beck           |         |
| Anne Danielsen                            | Se Bruger                      | Anne                    | Danielsen      |         |
| Andreas Hagerup Linnet                    | Slet Bruger                    | Andreas                 | Hagerup Linnet |         |
| 🗛 Anja Moeskjær                           | Dy Rediger Bruge               | Anja                    | Moeskjær       |         |
| Bente Jagd Bendixen                       | R Aktiver Bruger               | Bente                   | Jagd Bendixen  |         |
| Bjarne Schmidt                            | Inviter Bruger                 | Bjarne                  | Schmidt        |         |
| Contraction and the local sector          | Nulstil adgang                 | skode Camilla Krook     | Helearran      |         |

Brugeren kan nu logge på SKI.dk og under Min Side selv ændre adgangskode.

## 3.2 Nye brugere

For at oprette en ny bruger skal du klikke Ny øverst til venstre vælge Opret bruger:

| Brugeroversigt                                      |            | Brugeradministration | eadministration Organisationsenhedsadministrati | on Min Profil -       |
|-----------------------------------------------------|------------|----------------------|-------------------------------------------------|-----------------------|
| tartside > Brugeradministration > Helsingør Kommune |            |                      |                                                 |                       |
| lelsingør Kommune                                   |            |                      |                                                 | 4                     |
| v •                                                 |            | Filter:              | G Se: Alle brugere                              | + 40 in Page 1 of 1 1 |
| Opret Bruger<br>Opret en ny Bruger                  | Fornavn    | Efternavn            | E-mail adresse                                  | Status                |
| Værkstedet Ellehammersvej                           |            |                      |                                                 |                       |
| Kunde Test Testesen                                 | Kunde Test | Testesen             | kaptainbyttemoes@gmail.com                      |                       |

Det eneste, du behøver at udfylde, er fornavn, efternavn og e-mailadresse (arbejds-e-mail).

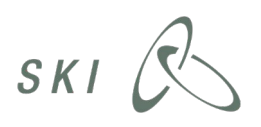

| CCIVe DireCtory Web Administration<br>DWebAdmin build 2.0.0.218 Copyright © Globeleam 2011                                                                                                    | Brugeradministration Rolleadministration Min Profi |
|----------------------------------------------------------------------------------------------------|----------------------------------------------------|
| Rartside > Brugeradministration > Organizations > Københavns Kommune > Opret Bruger                                                                                                    |                                                    |
| Dpret Bruger: Opret en ny Bruger                                                                                                    | 1                                                  |
| Conto information                                                                                                    | Fornavn:*                                          |
| ndtast et fornavn, efternavn og e-mail adresse.                                                                                                    |                                                    |
| § Fornavn<br>Du kan bruge tegn fra 150-8859-1: http://www.w3schools.com/tags/ref_entities.asp                                                                                                    | Efternavn:*                                        |
| § Efternavn<br>Du kan bruge tegn fra ISO-8859-1: http://www.w3schools.com/tags/ref_ent8ies.asp                                                                                                    | E-mail adresse:*                                   |
| § E-mail adresse<br>Feltet skal indeholde en gyldig email adresse. Formatet skal være som følger: peter@domaene.dk. Det er tilladt at anføre flere<br>maladresser adskik af somikolon: peter1@domaene1.dk;peter2@domeane2.dk | Aktiver brug                                       |
|                                                                                                    | ○ No                                               |

Nederst på samme side skal brugeren nu tildeles roller (Fortsæt med næste afsnit 4 Brugerroller).

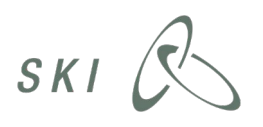

# 4 Brugerroller

En bruger skal som minimum tildeles én rolle, men det er muligt at tildele en bruger flere roller. På SKI.dk opereres med nedenstående roller og medfølgende rettigheder:

## Aftaledrift

Rollen giver adgang til at foretage tildelinger, bestille og opsætte ekataloger på SKI's aftaler, benytte SKI's miniudbudsværktøj mv.

## ePortal Administrator

Rollen er til brugeradministratorer, som skal have adgang til opsætningsmodulet i SKI's ePortal og skal kunne administrere alle organisationens kurve/abonnementer. Rollen har derudover de samme rettigheder som 'ePortal Abonnementog Ordrebruger'

#### ePortal Varesøgning

Rollen giver adgang til at se produkter og priser og kan administrere egne kurve, favoritter, etiketter og notifikationer i SKI's ePortal.

#### ePortal Abonnement- og Ordrebruger

Rollen giver adgang til abonnementsog ordreadministration i SKI's ePortal. Rollen har derudover de samme rettigheder som 'ePortal varesøgning'.

#### Høring- og tilslutningsbruger

Rollen giver adgang til at gennemføre høringer og tilslutninger til SKI-aftaler via Mit SKI på ski.dk.

## **Organization Administrators**

Rollen er til brugeradministratorer, der kan oprette brugere og tildele roller.

#### Se aftaler

Luk

Rollen giver begrænset adgang. Brugeren kan se indholdet bag login på ski.dk, som fx trafiklys, varesøgning, alle vilkår og dokumenter og hotel- og konferenceapplikationerne.

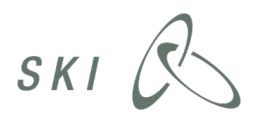

Når der er valgt rolle/-r til den enkelte bruger, klikkes **Gem**, hvorefter brugeren aktiveres (forvalg) og modtager en mail med velkomstinfo samt en adgangskode. Brugeren kan nu logge på SKI.dk og under **Min Side** ændre sin adgangskode og har de medfølgende rettigheder, som rollen indebærer.

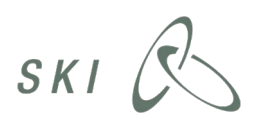

## 5 Ny adgangskode

## 5.1 Ændring af adgangskode

En bruger kan selv ændre sin adgangskode ved at gøre følgende:

1. Log ind på ski.dk under fanen **MIT SKI i topbjælken** med din arbejdsmail og din nuværende ski.dk adgangskode.

NB: Kender brugeren ikke sin kode, kan den nulstilles jf. punkt 5.2 i næste afsnit af denne guide.

|               |       |        |     | Mit SKI |   |
|---------------|-------|--------|-----|---------|---|
| Arrangementer | Viden | Om SKI | Søg | Q.      |   |
|               |       |        |     |         |   |
| _             |       |        |     |         | - |

2. Vælg derefter Min profil i menuen til venstre.

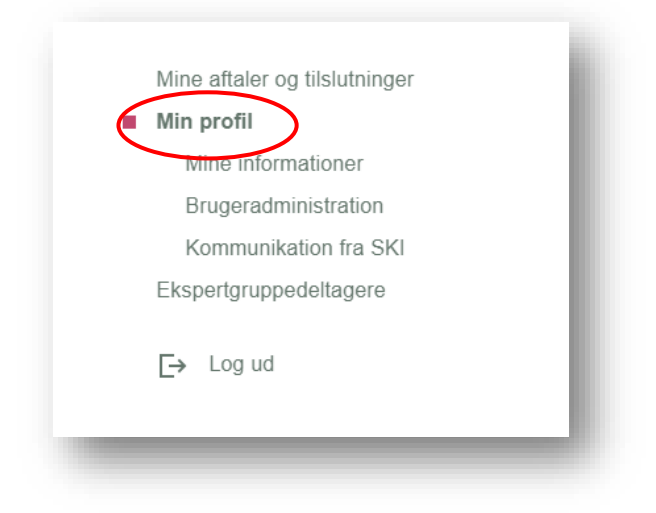

3. Under Mine informationer vælg nu Skift adgangskode.

| Mine informationer     |                          |
|------------------------|--------------------------|
| Brugeradministration   |                          |
| Kommunikation fra SKI  |                          |
| Ekspertgruppedeltagere |                          |
|                        | Skift adgangskode        |
| [→ Log ud              | Nulstil adgangskode      |
|                        | Find brugeradministrator |
|                        |                          |

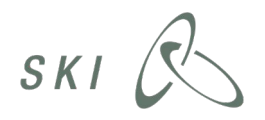

4. Indtast din nuværende adgangskode og derefter den ønskede adgangskode to gange. Tryk efterfølgende på **Gem**.

| Gem |
|-----|
|     |

#### Krav til din adgangskode

- Din adgangskode skal bestå af mindst 12 tegn.
- Din adgangskode skal bestå af mindst en af følgende fire begrænsninger:
  - Store bogstaver
  - Små bogstaver
  - Tal
  - Specialtegn
- Din adgangskode må ikke være blandt dine seneste 24 benyttede adgangskoder.
  - 5. Brugerens adgangskode er nu opdateret og skal benyttes næste gang, der logges ind på ski.dk.

#### 5.2 Nulstilling af adgangskode

Der er to måder, hvorpå en bruger kan få nulstillet sin adgangskode.

Den ene er under log ind til SKI.dk. Efter brugeren har valgt den korrekte organisation og kommer frem til at indtaste brugernavn (mailadresse) og adgangskode, vil det være muligt at få tilsendt en ny adgangskode under **Har du glemt din adgangskode**.

| Login for at se, hvilke aftaler du kan bruge.                              | E-mail                        |  |
|----------------------------------------------------------------------------|-------------------------------|--|
| Ved at logge på accepterer du automatisk betingelserne for at bruge SKI.dk | Adgangskode                   |  |
|                                                                            | Indtast adgangskode           |  |
|                                                                            | Login på Mit SKI 🔶            |  |
|                                                                            | Har du glemt din adgangskode? |  |

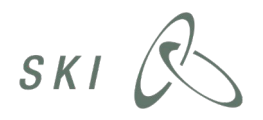

#### Brugeradministration på ski.dk

Hvis brugeren enten ikke er oprettet eller er deaktiveret (dvs. ikke aktiveret/inviteret af sin brugeradministrator), vil brugeren få en besked herom samt kontaktoplysninger på nærmeste brugeradministrator i sin organisation. *Se afsnit 6 'Oprettelse af underorganisation' for uddybning af nærmeste brugeradministrator.* 

Den anden måde til nulstilling af adgangskode er, at brugeradministrator sender en ny adgangskode til brugeren frahttps://kundeadmin ved at vælge en bruger og klikke på **Nulstil adgangskode**.

| Brugeroversigt             |              |                               |                     |               |                |                      |                     |
|----------------------------|--------------|-------------------------------|---------------------|---------------|----------------|----------------------|---------------------|
| Startside > Brugeradminist | tration > Or | anizations > Statens og Ko    | mmunernes Indkøbs S | ervice A/S    |                |                      |                     |
| Statens og Ko              | mmune        | ernes Indkøbs                 | Service A/S         |               |                |                      | 2                   |
| Ny -                       |              |                               |                     |               | Filter:        | 🛛 Se: Alle brugere 🔹 | 40 in Page 1 of 1 1 |
| Fulde navn                 |              |                               | Fornavn             | Efternavn     | E-mail adresse | Status               |                     |
| 🗛 Bente Jagd Bendixen      |              |                               | Bente               | Jagd Bendixen | bjb@ski.dk     | Deaktiveret          |                     |
| Gry Ammetorp               |              |                               | Gry                 | Ammetorp      | gop@ski.dko    | Deaktiveret          |                     |
| Hans Hansen                |              |                               | Hans                | Hansen        | hh@ski.dko     | Deaktiveret          |                     |
| Ole Olsen                  |              | Se Bruger                     | Ole                 | Olsen         | oo@ski.dko     | Deaktiveret          |                     |
| Petra Petersen             | •            | Slet Bruger<br>Rediger Bruger | Petra               | Petersen      | pp@ski.dko     | Deaktiveret          |                     |
|                            | 24           | Aktiver Bruger                |                     |               |                |                      |                     |
|                            |              | Nulstil adgangskode           |                     |               |                |                      |                     |

# 6 Oprettelse af underorganisation

Som brugeradministrator bestemmer du, om jeres brugere skal oprettes under hovedorganisation eller opdeles i underliggende **organisationsenheder** under hovedorganisationen.

Fordelen ved at oprette organisationsenheder er, at du kan oprette administratorer til underorganisationerne og dermed uddelegere brugeradministration af disses brugere. Det vil så være den enkelte underorganisations administrator, der skal oprette og aktivere brugere samt modtage brugerhenvendelser ved eks. nulstilling af adgangskode.

Det er nødvendigt at oprette underliggende organisationsenheder, hvis jeres organisation har mere end et katalogsystem/e-handelssystem.

Som brugeradministrator på øverste niveau vil du altid kunne tilføje, slette og redigere brugere i jeres underorganisationer.

Du opretter organisationsenheder ved at klikke på **Organisationsadministration** øverst til højre. Vælg derefter **Ny** og **Opret organisationsenhed**.

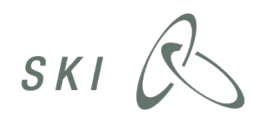

| Oganisationsoversigt                                                             |                          |                                               |
|----------------------------------------------------------------------------------|--------------------------|-----------------------------------------------|
| Startside > Administrer Organisationsenheder > Organizations > Helsingor Kommune |                          |                                               |
| Helsingør Kommune                                                                |                          | 33                                            |
| Ny • Opsætning •                                                                 | Filter:                  | 🛄 Se: Hovedorganisationer 🔹 40 in Page 1 of 1 |
| Copret Organisationsenhed                                                        | Virksomhedens navn       |                                               |
| Opret en ny Organisationsenhed                                                   | Børnehaven Gefionsparken |                                               |

Du vil da blive præsenteret for følgende skærmbillede:

| WebAdmin build 2.0.0.194 Copyright © Globeteam 2011                                                                     | Brugeradministration Rolleadministration Organisationsadministration Min Profil - |
|----------------------------------------------------------------------------------------------------|-----------------------------------------------------------------------------------|
| itartside > Administrer Organisationsenheder > Organizations > Helsingør Kommune > Opret Organisationsen                | hed                                                                               |
| Opret Organisationsenhed: Opret en ny Organisationsenhed                                                                | d                                                                                 |
| P-nummer eller CVR-nummer for organisationen                                                                            | P-nummer eller CVR-nummer for organisationen:*                                    |
| Angiv P-nummer eller CVR-nummer for denne organisation.                                                                 | 64502018                                                                          |
| § P-nummer eller CVR-nummer for organisationen<br>Et P-Nummer skal bestå af 10 tal og et CVR-nummer skal bestå af 8 tal |                                                                                   |
| Yderligere informationer om Organisationen                                                                              | Virksomhedens navn:*                                                              |
| Denne sektion indeholder yderligere information om Organisationen som oprettes.                                         |                                                                                   |
|                                                                                                    | P-nummer:                                                                         |
|                                                                                                    | O/P-summer                                                                        |
|                                                                                                    | 64502018                                                                          |
|                                                                                                    | Postadresse:                                                                      |
|                                                                                                    |                                                                                   |
|                                                                                                    | By:                                                                               |
|                                                                                                    | Postnr -                                                                          |
|                                                                                                    | r Gauna                                                                           |
|                                                                                                    | Telefonnr.:                                                                       |
|                                                                                                    |                                                                                   |
| Administratorkonto standardinformationer                                                                                | Fornavn:"                                                                         |
| Indtast fornavn, efternavn og e-mail adresse.                                                                           | Efternavn:*                                                                       |
| - § Fornavn<br>Du kan bruge tegn fra ISO-8859-1: http://www.w3schools.com/tags/ref_entities.asp                         |                                                                                   |
| - § Efternavn                                                                                                    | E-mail adresse:*                                                                  |
| Du kan bruge tegn fra ISO-8859-1: http://www.w3schools.com/tags/ref_entities.asp                                        |                                                                                   |
| C.C. mail advance                                                                                                    | Aktiver Bruger:                                                                   |

Angiv enten hovedorganisationens CVR-nummer eller P-nummer for at kunne vælge mellem de Pnumre, der er tilknyttet din hovedorganisation, eller indskriv underorganisationens P-nummer direkte i første felt.

Hvis der skal oprettes en underorganisation med et andet CVR-nummer, benyttes **CVR-nummer**feltet. Du kan læse mere om hvordan organisationer er registreret hos CVR på følgende adresse: http://www.erhvervsstyrelsen.dk/hvad\_er\_cvr

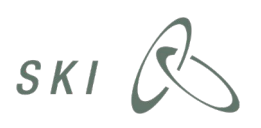

| WebGama budd 20.0.194 Copyright (C Globeleum 2011                                                                                                    | Brugeradministration Rolleadministration      | Organisationsadministration Min Profil • |  |
|----------------------------------------------------------------------------------------------------|-----------------------------------------------|------------------------------------------|--|
| starts/de > Administrer Organisationsenheder > Organizations > Helsingor Kommune > Opret Organisationsenhed                                                                                                |                                               |                                          |  |
| Opret Organisationsenhed: Opret en ny Organisationsenhed                                                                                                    |                                               |                                          |  |
| P-nummer eller CVR-nummer for organisationen                                                                                                    | P-nummer eller CVR-nummer for organisationen: |                                          |  |
| Angiv P-nummer eller CVR-nummer for denne organisation.                                                                                                    | 1002020527                                    | A 63                                     |  |
| § P-nummer eller CVR-nummer for organisationen<br>Et P-Nummer skal bestå af 10 tal og et CVR-nummer skal bestå af 8 tal                                                                                    | 1003620537                                    | · 54                                     |  |
| rderligere informationer om Organisationen                                                                                                    | Virksomhedens navn:*                          |                                          |  |
| Denne sektion indeholder vderligere information om Organisationen som oprettes.                                                                                                    | Værkstedet Ellehammersvej                     | 60                                       |  |
|                                                                                                    | P-nummer:                                     |                                          |  |
|                                                                                                    | 1003820537                                    | 60                                       |  |
|                                                                                                    | CVR-nummer:                                   |                                          |  |
|                                                                                                    | 64502018                                      | 01                                       |  |
|                                                                                                    | Postadresse:                                  |                                          |  |
|                                                                                                    | Ellehammersvej 6                              |                                          |  |
|                                                                                                    | Вуг                                           |                                          |  |
|                                                                                                    | Helsingør                                     |                                          |  |
|                                                                                                    | Postnr.:                                      |                                          |  |
|                                                                                                    | 3000                                          |                                          |  |
|                                                                                                    | Telefonnr.:                                   |                                          |  |
|                                                                                                    | 49283532                                      |                                          |  |
| Administratorkonto standardinformationer                                                                                                    | Fornavn:*                                     |                                          |  |
| ndtast fornavn, efternavn og e-mail adresse.                                                                                                    |                                               |                                          |  |
| 1 France                                                                                                    | Efternavn:*                                   |                                          |  |
| Du kan bruge tegn fra ISO-8859-1: http://www.w3schools.com/tags/ref_entities.asp                                                                                                    |                                               |                                          |  |
| 6 Effermavn                                                                                                    | E-mail adresse:*                              |                                          |  |
| Du kan bruge tegn fra ISO-8859-1: http://www.w3schools.com/tags/ref_entities.asp                                                                                                    |                                               |                                          |  |
| § E-mail adresse                                                                                                    | Aktiver Bruger:                               |                                          |  |
| Feltet skal indeholde en gyldig email adresse. Formatet skal være som følger: peter@domaene.dk. Det er tilladt at anføre flere emailadresser adskilt af<br>emikolon: peter1@domaene1.dk;peter2@domeane2.dk | ⊖ No                                          |                                          |  |
| fderligere informationer om Administratorkontoen                                                                                                    | Titel:                                        |                                          |  |
| Conne sublice indebides udefiness information on Administrationhans can assisted by Generalizationsa                                                                                                    |                                               |                                          |  |

Dernæst har du mulighed for at indsætte en brugeradministrator som ansvarlig for underorganisationen (valgfrit). Indtaster du ikke administrator, oprettes underorganisationen uden, og det er dig som brugeradministrator på øverste niveau, der er ansvarlig. Systemet afsender herefter følgende mail til brugeradministrator (dig eller den indtastede):

|                          | la intetsvar@login.ski.dk Sendt                                                                                                    | : on 26-09-2012 13:4 |
|--------------------------|----------------------------------------------------------------------------------------------------|----------------------|
|                          | Lars Palbøl                                                                                                    |                      |
| 8                        | ski.dk - Lars Palbøl                                                                                                    |                      |
|                          |                                                                                                    | 2                    |
|                          | 0                                                                                                    | 4                    |
| SKI                      | S.                                                                                                    |                      |
|                          |                                                                                                    |                      |
|                          |                                                                                                    |                      |
| BEMÆRK                   | l Dette er en sutogenereret emsil, så det er ikke muligt at besvare denne mail.                                                                                     |                      |
|                          |                                                                                                    |                      |
| Kære Lan                 | Palod,                                                                                                    |                      |
| Du er blev               | et oprettet som bruger i ski.dK's brugerløsning med følgende login:                                                                                                 |                      |
| Brugeman                 | n: lap@ski.dk                                                                                                    | =                    |
| Adgangsk                 | ode: The Cla-                                                                                                    |                      |
| Du kan æ<br>DK*Cert      | ndre dit login til ved at gå til brugeradministrationsløsningen her: <u>https://kundeadmin.ski.dk</u> . Du kan læse mere om <u>hvordan man laver en god adgangs</u> | skode hos            |
| Det er din<br>organisati | egen organisation, der varetager administrationen af brugere. Hvis du har problemer med din bruger skal du således henvende dig til brugeradministr<br>on.          | rstoren i din        |
| Med venli                | y hilsen,                                                                                                    | - 1                  |
| SKI.OK.                  |                                                                                                    |                      |
|                          |                                                                                                    |                      |

Oprettede du en administrator, kan denne nu tilføje yderligere brugere indenfor sin organisation eller fortsætte med at oprette flere underorganisationer. Ønsker du at oprette underorganisationer til en underorganisation, gentages processen blot.